## The Admission Office (TAO) Application Manual

## **For Recommenders**

#### 1. Create TAO Account

A registration email will be sent to you via TAO automatically once an applicant registers your email. Please click the URL link in the email and create a TAO account as "Recommenders/Requestees" from "Account registration".

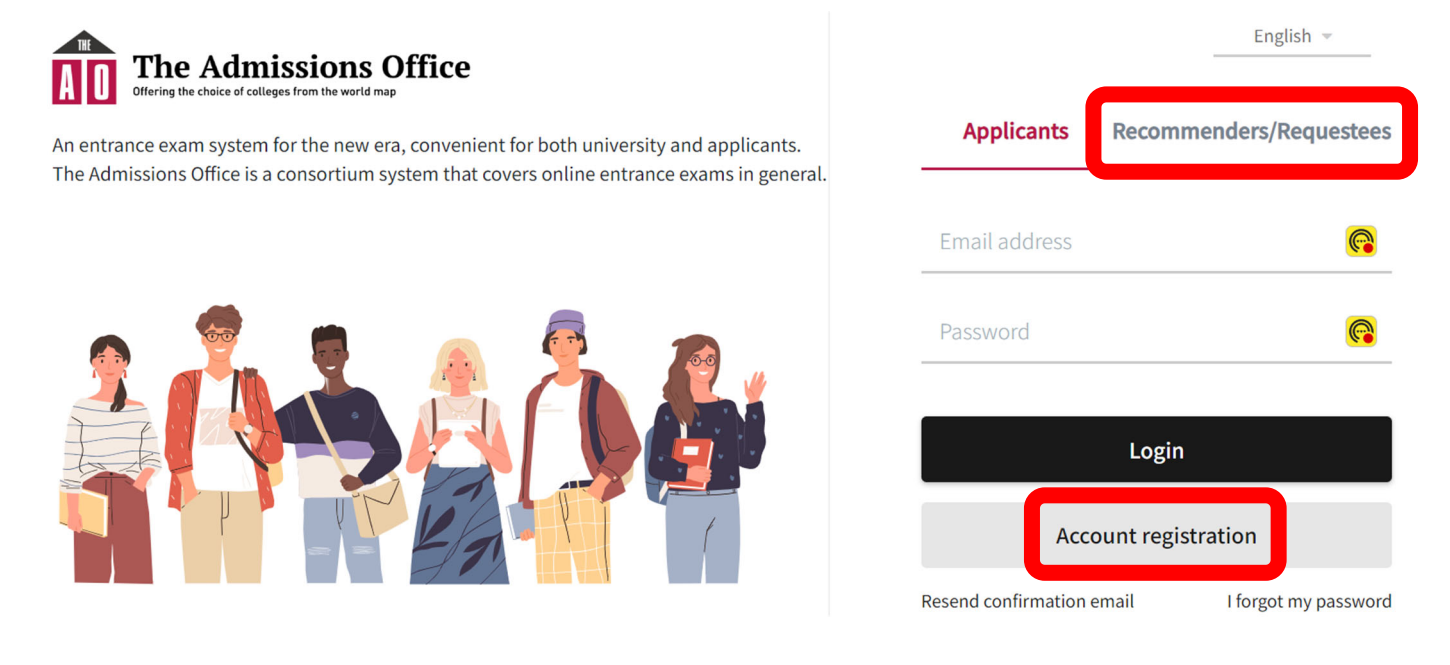

After filling in the necessary information, registration confirmation email will be sent. Please complete the account registration process by clicking the link sent by TAO system in the email.

| Recommenders/Reque                                                                                                    | estees English *                    | Last name * First name *                               |
|----------------------------------------------------------------------------------------------------|-------------------------------------|--------------------------------------------------------|
| Create an account                                                                                                    |                                     | Last name First name                                   |
|                                                                                                    | <ul> <li>Required fields</li> </ul> |                                                        |
| Email address •<br>%Please ensure consistency between the email address used to<br>receive the applicant's request email and the one used for account<br>registration. |                                     | Gender * Other                                         |
| Email address                                                                                                    |                                     | Display language *                                     |
|                                                                                                    |                                     |                                                        |
| Password *                                                                                                    |                                     | 日本語 ④ English                                          |
| Password                                                                                                    |                                     | Agree with the terms and conditions                    |
| Please enter the new password again                                                                                                    |                                     | Agree with the <u>Handling of personal information</u> |
| Last name • F                                                                                                    | irst name *                         | Create an account                                      |
| Last name                                                                                                    | First name                          | Back                                                   |

Please go back to the same page again, fill in the email address/password and click "Login".

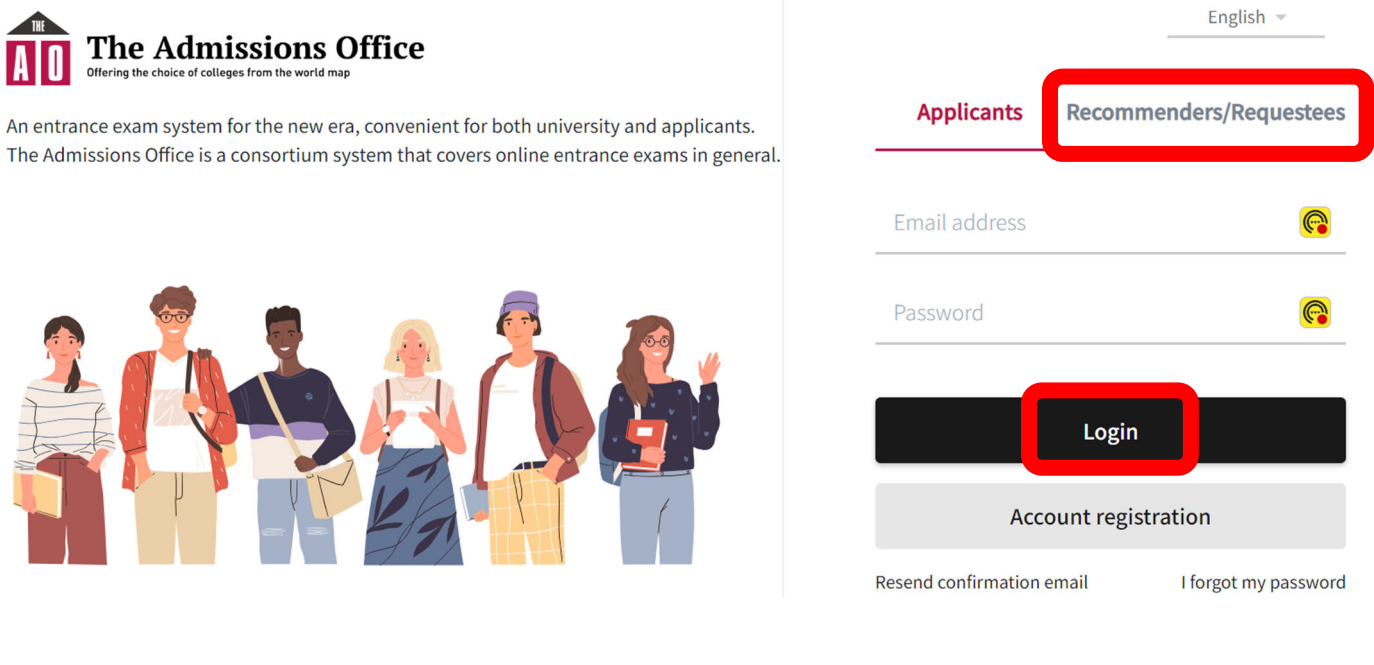

#### 2. Uploading Prescribed Form 1

This is the top page of the recommender/requestee form, where you can confirm all request information and status. You can come back to this page by clicking "List of requests you have received", highlighted box in blue.

|                                 | Notice English - sub_i | sub_requestee NISHIZAKI さん マ       |  |  |
|---------------------------------|------------------------|------------------------------------|--|--|
| The Admissions Office           |                        | List of requests you have received |  |  |
| Notice Bug Fixes and UI Changes |                        | 10-02-2024                         |  |  |

## List of requests you have received

| Submission<br>status | School and Admission Scheme                                                   | What has been<br>requested             | Who has<br>requested                   | When the<br>request was<br>made | Application<br>Deadline                   |   |
|----------------------|-------------------------------------------------------------------------------|----------------------------------------|----------------------------------------|---------------------------------|-------------------------------------------|---|
| Not<br>submitted     | JDS Program AY2025  <br>Enrollment   India  <br>Application Form (Final Gaft) | Prescribed Form1 :<br>Confidential     | <u>2nd Appl:</u><br>NISHIZAKI<br>roshi | 10-10-2024<br>12:44:30          | 2024/12/31<br>00:00(JST)(81<br>days left) | > |
| Submitted            | JDS Program AY2025  <br>Enrollment   Ghana  <br>Application Form ver3のコピー     | Comirmation on the<br>Application Form | <u>ALBAHRI IMAD</u>                    | 10-07-2024<br>16:26:56          | 2024/10/31<br>00:00(JST)(20<br>days left) | > |

The date format for the following item(s) is "MM-DD-YYYY" :When the request was made

El Salvador/Ghana/India/Nepal/Papua New Guinea/Solomon

After clicking a request, please continue to the document attachment page.

List of requests you have received > List of documents requested

#### Not submitted

## Prescribed Form1 : Confidential Statement

# Attention The "Submit" button will appear once all forms have a status of "Entered".

| Document name                             | Completion Status |                                          |
|-------------------------------------------|-------------------|------------------------------------------|
| Prescribed Form1 : Confidential Statement | Incomplete        | >                                        |
|                                           |                   |                                          |
|                                           |                   | <ul> <li>Decline this request</li> </ul> |

Attach Prescribed Form1 in PDF format and save.

List of requests you have received > List of documents requested > Prepare documents requested

## Prescribed Form1 : Confidential Statement

| rescribed Form 1    |                                              |  |
|---------------------|----------------------------------------------|--|
| Prescribed Form 1 * |                                              |  |
|                     |                                              |  |
|                     | $( \land )$                                  |  |
|                     | Drag and drop a file here or click to browse |  |
|                     |                                              |  |

Only files with the extension of .pdf can be uploaded. Files need to be no larger than 20MB. Currently, there is no preview function for PDF uploads. Please submit PDF files that are not encrypted.

Save

El Salvador/Ghana/India/Nepal/Papua New Guinea/Solomon

When "Completion Status" changes from "Incomplete" to "Entered", please click "Submit".

Not submitted

#### Prescribed Form1 : Confidential Statement

#### Attention

• This form is not yet submitted. "Submit" button must be clicked on.

| Document name                             | Completion State | us                                       |          |
|-------------------------------------------|------------------|------------------------------------------|----------|
| Prescribed Form1 : Confidential Statement | Entered          |                                          | >        |
|                                           |                  | <ul> <li>Decline this request</li> </ul> | + Submit |

Once the Completion Status changes from "Entered" to "Completed", the procedure has been completed successfully.

Submitted

#### Prescribed Form1 : Confidential Statement

• This documentation request form has been submitted. No changes can be made to the contents of the document after its submission.

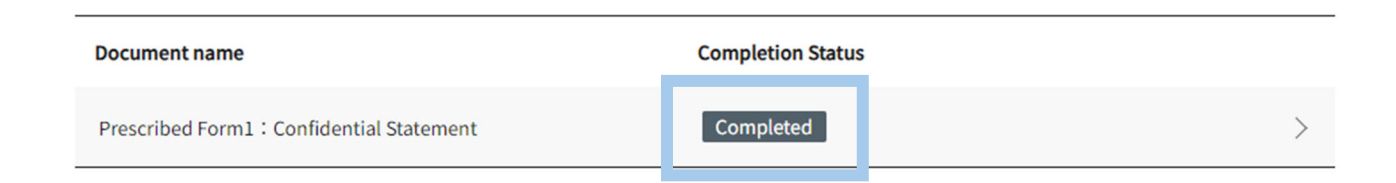